# How do I find the panel IP from the NGP keypad ?

Last Modified on 10/06/2022 4:15 am EDT

## Question

How do I find the panel IP from the NGP keypad?

#### Answer

- Log into the keypad with user: 000000, 2482.
  If it does not show you the normal Welcome system message, and instead it shows something similar to "CommLost#14922", then enter "24822" and press [X] twice. That might force the keypad to the WELCOME screen, after which you can log in.
- 2. If it says "Silence the System", press [Yes].
- 3. If it says "Push > for Menus", press [>].
- 4. On "Menu Options", press [>] until you see "Config", then press [Ok].
- 5. The keypad shows something similar to "S001:00". Press [>] to move the cursor, then overtype to say: "S009:00" and press [Ok].
- 6. If you see I checkbox, I BOX [] that means static IP is enabled. Press [Ok].
- 7. The keypad should show your IP. Press [Ok].
- 8. The keypad should show your subnet mask. Press [Ok].
- 9. The keypad should show your default gateway. Press [Ok].
- 10. If you see two checkboxes, that means DHCP is enabled (this if for the second ethernet port on the panel).

The keypad should show the IP, subnet mask, and gateway.

#### Applies To

OnGuard (All versions)

### Additional Information